# Sāciet šeit

# **EPSON Perfection<sup>™</sup> 4870 Photo**

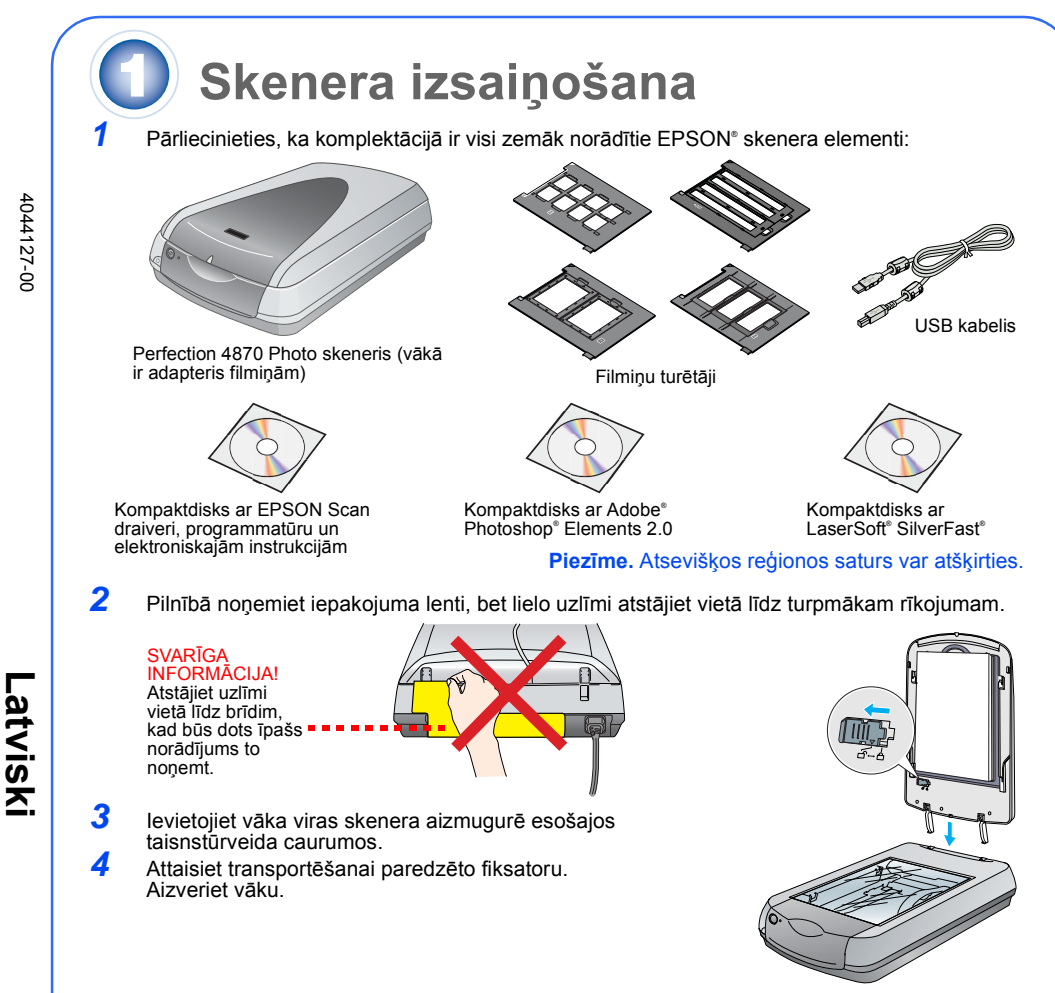

# Programmatūras instalēšana

#### Uzmanību! Programmatūra ir jāinstalē PIRMS skenera pieslēgšanas datoram. Instalēšana var ilgt vairākas minūtes. Pirms instalēšanas aizveriet visas atvērtās programmas un izslēdziet visas pretvīrusu programmas.

Programmatūra ir izmantojama šādās vidēs: Windowsº 98, Me, 2000 un XP, kā arī Macintoshº OS 8.6 līdz 9.x un OS X 10.2.x. Strādājot Windows vidē, rīkojieties atbilstoši zemāk dotajiem norādījumiem, bet, strādājot Macintosh vidē – atbilstoši otrajā slejā dotajiem norādījumiem.

Piezīme. Ja Jūsu datorā vēl nav instalēta programma Adobe Photoshop vai Photoshop Elements, instalējiet Photoshop Elements no skenera komplektācijā esošā kompaktdiska.

### Windows

2

- levietojiet skenera programmatūras kompaktdisku diskiekārtā vai DVD dzinī. Automātiski tiek palaista instalēšanas programma. Ja tā netiek palaista, rīkojieties šādi:
- Windows XP: noklikšķiniet uz Start, My Computer un veiciet dubultklikšķi uz EPSON.
- Windows 98, Me un 2000: veiciet dubultklikšķi uz My Computer un EPSON. Ja parādās aicinājums aizvērt pretvīrusu programmas, noklikšķiniet uz Continue (Turpināt)

ON PERFECTION. 4870 PHOTO

Language Exit Install

Noklikškiniet uz Install (Instalēt)

FineReader 5.0 Sprint Plus

EPSON Custom

- 3 Ja parādās uzaicinājums izvēlēties valodu, izvēlieties sev vēlamo valodu.
- Izlasiet licences līgumu un noklikšķiniet uz Agree (Piekrītu)
- 5 Kad tiek atverts logs Software Installation
- (Programmatūras instalēšana), noklikšķiniet uz Install (Instalēt) 6 Lai instalētu programmu, rīkojieties atbilstoši
- norādījumiem (iesk. ABBYY® FineReader®). Ņemiet vērā to, ka ÉPSON Smart Panel<sup>™</sup> instalēšana notiek vairākos
- Instalēšanas beigās noklikšķiniet uz Exit (Iziet)

Rīkojoties atbilstoši programmas komplektācijā esošajiem norādījumiem, instalējiet LaserSoft SilverFast. Pēc tam pieslēdziet skeneri atbilstoši 3. sadaļā dotajiem norādījumiem.

Macintosh

Piezīme. EPSON Scan nav izmantojama ar Mac OS X UNIX File System (UFS). Programmatūra ir iāinstalē diskā vai dalā, kur netiek lietota UES

- levietojiet skenera programmatūras kompaktdisku diskiekārtā vai DVD dzinī. Automātiski tiek inas programma. Ja tā netiek palaista, veiciet d CD-ROM ikonas
- 2 Ja lietojat Mac OS X, veiciet dubultklikšķi uz Mac OS X mapes (mapē EPSON) un EPSON ikonas
- Ja lietojat Mac OS 8.6 līdz 9.x, veiciet dubultklikšķi uz EPSON ikonas mapē EPSON.
- 3 Ja parādās aicinājums aizvērt pretvīrusu programmas, noklikšķiniet uz Continue (Turpināt).
- Ja parādās uzaicinājums izvēlēties valodu, izvēlieties sev vēlamo valodu.
- 5 Ja tiek atvērts licences līgums, noklikšķiniet uz Agree (Piekrītu), lai turpinātu.
- 6 Kad tiek atvērts logs Software Installation (Programmatūras instalēšana), noklikšķiniet uz Install (Instalēt). Ja nepieciešams, ierakstiet savu administratora vārdu un paroli.
- Piezīme. Veicot instalēšanu Macintosh OS 8.6 līdz 9.x, var parādīties uzaicinājums atjaunināt Carbon Library. Pēc CarbonLib instalēšanas un datora pārstartēšanas veiciet dubultklikšķi uz SEPSON ikonas. Pēc tam noklikšķiniet uz Install (Instalēt), lai turpinātu instalēšanu.
- Instalējiet programmas, rīkojoties atbilstoši ekrānā redzamajiem norādījumiem (iesk. ABBYY FineReader). Nemiet vērā to, ka EPSON Smart Panel instalēšana notiek vairākos etapos.
- 8 Instalēšanas beigās noklikšķiniet uz Exit (Iziet).

Rīkojoties atbilstoši programmas komplektācijā esošajiem norādījumiem, instalējiet LaserSoft SilverFast. Pieslēdziet skeneri atbilstoši turpmāk dotajiem norādījumiem Pēc tam pilnībā pārstartējiet datoru, lai pilnībā aktivizētu skeneri un programmatūru.

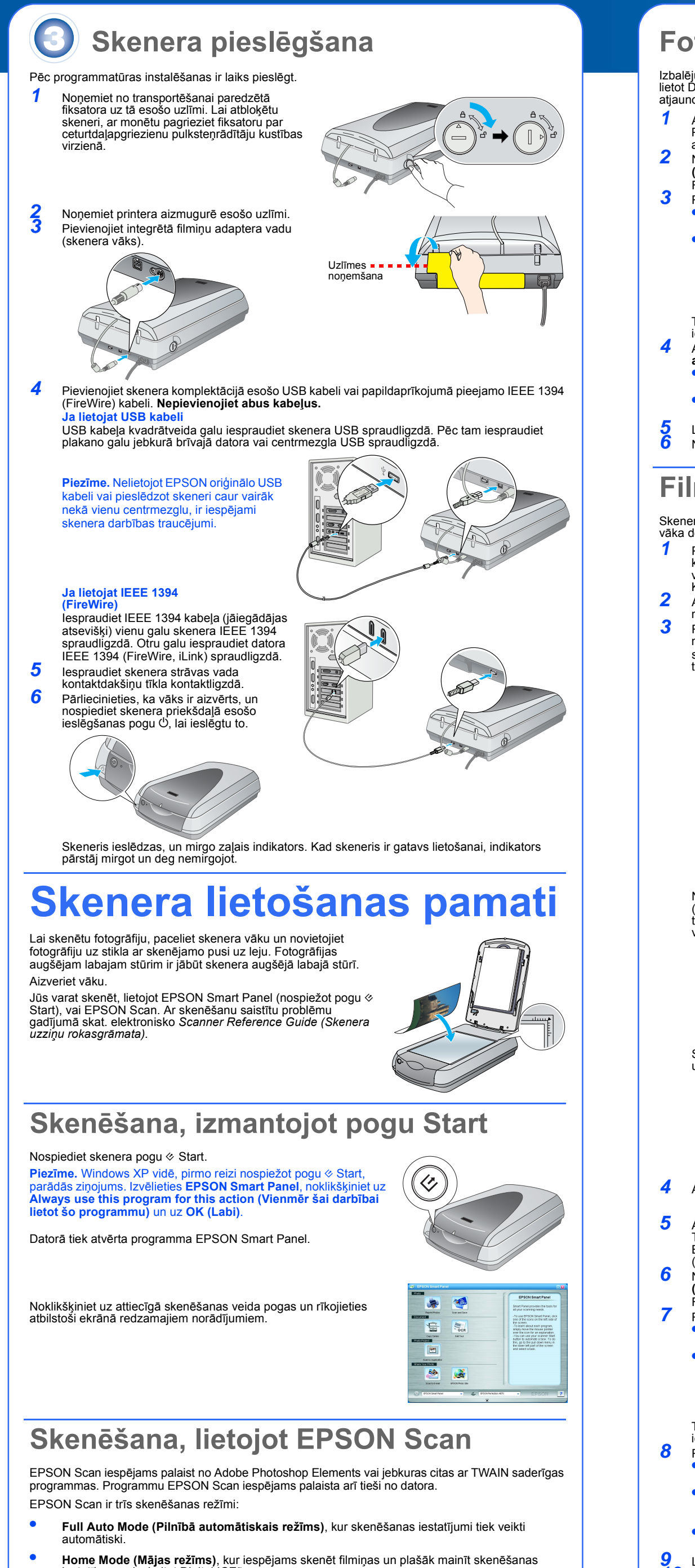

iestatījumus, ieskaitot Digital ICE."

iestatīiumus.

Professional Mode (Profesionālais režīms), kur iespējams mainīt pilnīgi visus skenēšanas

# Fotogrāfiju koriģēšana un uzlabošana

Izbalējušu, saskrāpētu, netīru, ielocītu vai saplēstu fotogrāfiju automātiskai koriģēšanai iespējams lietot Digital ICE un Color Restoration (Krāsu atjaunošana). Digital ICE un Color Restoration (Krāsu atjaunošana) iespējams izmantot ar fotogrāfijām, negatīviem un filmiņām.

- Atveriet EPSON Scan un izvēlieties režīmu Home (Mājas) vai Professional (Profesionālais). Ekrānā redzams kaut kas līdzīgs attēlā parādītajam.
- Noklikšķiniet uz ekrāna apakšā esošās pogas Preview (Priekšskats).
- Fotogrāfija tiek parādīta logā Preview (Priekšskats). Rīkojieties šādi:
- Lietojot režīmu Home (Mājas), noklikšķiniet uz pogas Image Adjustments (Attēlu korekcijas). Lietojot režīmu Professional (Profesionālais), aizritiniet līdz

ekrāna apakšai

- Tur būs redzami Image Adjustment (Attēlu korekcijas)
- Atzīmējiet Digital ICE vai Color Restoration (Krāsu
- atjaunošana) Ja fotogrāfija ir netīra, saskrāpēta vai saplēsta, izvēlieties
- Digital ICE. Ja fotogrāfijā ir blāvas krāsas, izvēlieties Color Restoration
- (Krāsu atjaunošana). Logā Preview (Priekšskats) izvēlieties skenējamo sīktēlu. Noklikšķiniet uz pogas Scan (Skenēt).

## Filminas skenēšana

Skenera vākā ir integrēts filmiņu adapteris. Lai skenētu filmiņu, negatīvus vai pozitīvus, noņemiet no vāka dokumentu piespiedējplāksni un ievietojiet filmiņu turētājā.

- Pārliecinieties, ka ir attaisīts transportēšanai paredzētais fiksators, kā arī ka skenerim ir pievienots filmiņu adaptera (skenera vākā) vads. Ja nepieciešams pievienot vadu, vispirms izslēdziet skeneri. Kad vads ir pievienots, atkal ieslēdziet skeneri. Atveriet līdz galam skenera vāku. Izvelciet no skenera vāka un
- nonemiet dokumentu piespiedēiplāksni. Rīkojieties atbilstoši attiecībā uz skenējamo filmiņu dotajiem
- norādīiumiem: skenējot filmiņu vai negatīvus, ievietojiet filmiņu attiecīgajā
- turētājā ar filmiņas spīdīgo pusi uz leju.

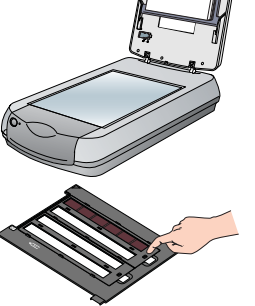

35 mm negatīvs vai filmiņu gabal

Sekojiet tam, la nebūtu aizsegts

šīs kalibrēšana

laukums

levietojiet filminų turėtaja (skat. attelų). Aizveriet parsegu

un uzspiediet uz mēlītēm. Sekojiet tam, lai visas mēlītes būtu nofiksētas.

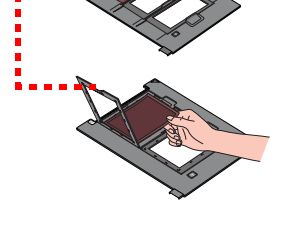

Novietojiet filminas turētāju uz skenera (skat. attēlu). Sekojiet tam, lai uz turētājā esošais baltais trīsstūris būtu vērsts pret skenera augšējo labo stūri.

Skenējot pozitīvus, novietojiet turētāju uz skenera. Pēc tam ievietojiet pozitīvus turētājā

#### Aizveriet skenera vāku

Atveriet EPSON Scan un pārliecinieties, ka ir izvēlēts Document Type (Dokumenta tips): Color Negative Film (Krāsu negatīvs), B&W Negative Film (Melnbaltais negatīvs) vai Positive Film (Pozitīvs) (skenējot diapozitīvus un caurspīdīgos materiālus). Noklikšķiniet uz ekrāna apakšā esošās pogas Preview (Priekšskats)

Fotogrāfija tiek parādīta logā Preview (Priekšskats). Rīkojieties šādi:

 Lietojot režīmu Home (Mājas), noklikšķiniet uz pogas Image Adjustments (Attēlu korekcijas). Lietojot režīmu Professional (Profesionālais), aizritiniet līdz ekrāna apakšai.

Tur būs redzami Image Adjustment (Attēlu korekcijas)

#### Rīkojieties šādi:

- Ja filmiņa ir putekļaina vai saskrāpēta, izvēlieties Digital ICE. Skenējot melnbaltos negatīvus vai Kodachrome filmiņu, Digital ICE vietā izvēlieties Dust Removal (Putekļu
- nonemšana). Ja fotogrāfijā ir blāvas krāsas, izvēlieties Color Restoration (Krāsu atjaunošana). Ja nav redzams priekšskata logs, šī izvēle nav pieejama
- Logā Preview (Priekšskats) izvēlieties skenējamo sīktēlu. 10 Noklikšķiniet uz pogas Scan (Skenēt).
  - Piezīme. Ja skenējat filmiņu, lietojot Digital ICE, skenerī var būt dzirdams klikšķis. Tā ir normāla parādība.

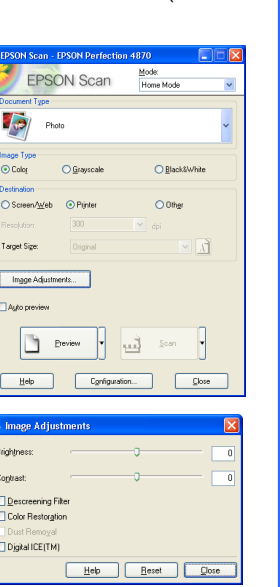

# **Problēmas?**

Vispirms pārbaudiet skenera gaismas indikatoru.

| 🔵 Mirgo zaļā krāsā                                                        | Uzsilšana vai skenēšana.                                                                                                    |
|---------------------------------------------------------------------------|----------------------------------------------------------------------------------------------------|
| Zaļš                                                                      | Gatavs skenēt.                                                                                                    |
| Mirgo sarkanā krāsā                                                       | Pārliecinieties, ka ir attaisīti abi transportēšanai paredzētie fiksatori.<br>Pamēģiniet pārstartēt datoru un izslēgt un atkal ieslēgt skeneri.<br>Ja sarkanais indikators nepārstāj mirgot, sazinieties ar dīleri vai<br>EPSON.                                                                                                    |
| Nedeg                                                                     | Pārliecinieties, ka skeneris ir pieslēgts datoram un ieslēgts.                                                                                                    |
| Ja problēma ir ietverta šajā sar                                          | akstā, pamēģiniet rīkoties atbilstoši dotajiem norādījumiem.                                                                                                    |
| Ekrānā tiek atvērts New<br>Hardware Wizard (Jaunas<br>aparatūras vednis). | Noklikšķiniet uz <b>Cancel (Atcelt)</b> un rīkojieties atbilstoši šīs lapas<br>sadaļā "Programmatūras instalēšana" dotajiem norādījumiem. Pirms<br>programmatūras instalēšanas atvienojiet skeneri.                                                                                                    |
| Izslēdzot skeneri, ir dzirdama<br>slīpēšanai līdzīga skaņa.               | Pārliecinieties, ka ir attaisīti abi transportēšanai paredzētie fiksatori.                                                                                                    |
| Parādās ziņojums par<br>HI-SPEED USB ierīci vidē<br>Windows XP.           | Noklikšķiniet uz ziņojuma stūrī esošā <b>x</b> , lai to aizvērtu. Skeneris<br>nedarbosies maksimālajā ātrumā, bet pareizi.                                                                                                    |
| Mēģinot skenēt, parādās<br>ziņojums par kļūdu vai<br>skeneris neskenē.    | Pārliecinieties, ka skeneris ir pieslēgts datoram un strāvas avotam, kā<br>arī ka ir ieslēgts ieslēgšanas slēdzis.<br>Pārliecinieties, ka ir attaisīti abi transportēšanai paredzētie fiksatori.<br>Atinstalējiet šādas programmas: ABBYY FineReader, EPSON Photo<br>Print, EPSON Scan, EPSON Smart Panel un ScanToWeb.<br>Programmatūras atinstalēšanai lietojiet Windows Control Panel<br>(Vadības panelis) esošo utilītu Add/Remove Programs (Pievienot/<br>Dzēst programmas). Pēc tam instalējiet skenera programmatūru<br>vēlreiz, rīkojoties atbilstoši šajā lapā dotajiem norādījumiem.                                                                                                    |
| Nav iespējams skenēt negatīvus<br>vai pozitīvus.                          | Pārliecinieties, ka skenerim ir pievienots filmiņu turētāja (skenera<br>vākā) vads (skat. 3. sadaļu), kā arī ka ir noņemta dokumentu<br>piespiedējplāksne.<br>Pamēģiniet režīmu Home (Mājas) vai Professional (Profesionālais).<br>Pārbaudiet, vai Document Type (Dokumenta tips) vai Film Type<br>(Filmiņas tips) atbilst tam, kas tiek skenēts: Color Negative Film<br>(Krāsu negatīvs), B&W Negative Film (Melnbaltais negatīvs) vai<br>Positive Film (Pozitīvs) (skenējot diapozitīvus un caurspīdīgos<br>materiālus).<br>Pārliecinieties, ka ir attaisīti abi transportēšanai paredzētie fiksatori.<br>Pārliecinieties arī par to, ka ir tīrs skenera stikls, kā arī ka pareizi ir<br>novietots filmiņu turētājs. |
| Netiek skenēts fotogrāfijas stūris.                                       | Pārvietojiet fotogrāfiju, lai tā atrastos vismaz 1,5 mm attālumā no<br>stikla augšējās un labās malas.                                                                                                    |

Atbildes uz citiem jautājumiem varat atrast šeit:

- Veiciet dubultklikšķi uz darbvirsmā esošās *Perf4870 Reference Guide (Perf4870 uzziņu rokasgrāmata)* ikonas. (Ja tā nav instalēta, ielieciet diskiekārtā vai DVD dzinī skenera programmatūras kompaktdisku. Ekrānā Custom Installation (Specifiskā instalēšana) izvēlieties Scanner Reference Guide (Skenera uzziņu rokasgrāmata) un noklikšķiniet uz Install (Instalēt). Lai lasītu Reference Guide (Uzziņu rokasgrāmata), datorā ir jābūt Microsoft<sup>®</sup> Internet xplorer vai Netscape® Navigator (versija 5.0 vai jaunāka).
- Smart Panel un EPSON Scan tiešsaistes Help (Palīdzība): noklikšķiniet uz pogas Help (Palīdzība) vai jautājuma zīmes, kas parādās ekrānā šajās programmās.

## Norādījumi par drošību

Izlasiet visus šos norādījumus un saglabājiet tos vēlākai uzziņai. Ievērojiet visus uz skenera esošos brīdinājumus un norādījumus.

norādījumus. Skeneri jānovieto tik tuvu datoram, lai varētu ērti izmantot savienojošo kabeli. Skeneri aizliegts novietot vai glabāt zem klajas debess, pārlieku netīrumu, putekļu, ūdens, karstuma avotu tuvumā, kā arī vietās, kur iespējami triecieni, vibrācija, augsta temperatūra vai liels gaisa mitrums, tieši saules stari, spēcīgas gaismas avoti vai straujas temperatūras/gaisa mitruma izmaiņas. Skenerim aizliegts pieskarties ar slapjām rokām. Novietojiet skeneri tuvu tīkla kontaktligzdai, kur ir ērti atvienot strāvas vadu. Strāvas vadiem jābūt pasargātiem no berzes, pārgriešanas, cilpošanās un samezglošanās. Uz strāvas vada aizliegts novietot priekšmetus, kā arī jāseko tam, lai strāvas vadu nevarētu aizķert vai pār to paklupt. Īpaši sekojiet tam, lai visi strāvas vadi būtu taisni galos un pie ieejas transformatorā/izejas no tā. Lietojiet tikai tādu strāvas avotu, kāds ir norādīts skenera uzlīmē. Centieties neizmantot kontaktlinzdas kas atrodas taiā paš kontūrā, kur ir pieslēdti koņētāji vai gaisa kondicionēšanas.

Centieties neizmantot kontaktligzdas, kas atrodas tajā paša kontūrā, kur ir pieslēgti kopētāji vai gaisa kondicionēšanas sistēmas, kas pastāvīgi ieslēdzas un izslēdzas. Ja lietojat pagarinātāju, pārliecinieties, ka kopējais pagarinātājam pieslēgto iekārtu ampēru nomināls nepārsniedz

pagarinātāja ampēru nominālu. Vēl pārliecinieties pagarinātajam pesegto tesatu ampēru holimais neparsinedz pagarinātāja ampēru nominālu. Vēl pārliecinieties par to, ka visu tīkla kontaktligzdai pieslēgto iekārtu ampēru nomināls nepārsniedz tīkla kontaktligzdas ampēru nominālu. Tīkla kontaktligzdai aizliegts pieslēgt vairākas slodzes. Nekad neizjauciet, nepārveidojiet un nemēģiniet labot strāvas vadu, skeneri vai papildierīces, ja vien veicamā darbība nav īpaši paskaidrota skenera lietošanas instrukcijās. Atverēs aizliegts ievietot jebkādus priekšmetus, jo tie var nonākt saskarē ar bīstama sprieguma punktiem vai radīt Toropienumu.

Atvieros aizvarte aktoria parkatoria preksmeta, jo tekano karto antonant sakare ar orsana spreguna punktern varhant Tissavienojumu. Uzmanieties no elektriskajiem triecieniem. Aiz skenera atstājiet vietu vadiem, bet virs skenera – pietiekami daudz vietas, lai līdz galam varētu atvērt skenera vāku. Atvienojiet skeneri no strāvas avota un uzticiet tehnisko apkopi kvalificētam speciālistam šādos gadījumos: ir bojāts strāvas vads vai spraudnis; skenerī ir iekļuvis šķidrums; skeneris ir nomests zemē jeb ir bojāts tā vāks; skeneris nedarbojas pareizi jeb tā darbībā ir vērojamas izmaiņas; (Neaiztieciet vadības slēdžus vai pogas, kuras nav aprakstītas lietokānes ienet vietiš.)

lietošanas instrukcijā.) Ja skeneri paredzēts lietot Vācijā, ēkas elektroinstalācijai ir jābūt aizsargātai ar 10 vai 16 ampēru pārtraucēju, lai nodrošinātu skenera pienācīgu aizsardzību pret īssavienojumiem un pārstrāvu.

Visas tiesības aizsargātas ar likumu. Neviena šī izdevuma daļa nedrīkst tikt reproducēta, uzglabāta meklēšanas sistēmās, kā visas tiesioas aizsargatas ai neurini. Neuviena si izdevolni daja riednisti, izgatavojot fotokojeta, izgatada inekresanas sitesaras statemas, ka ari jebkādā formā vai ar jebkādiem līdzekliem (elektroniski, mehāniski, izgatavojot fotokojuga, ierakstot vai jebkā citādi) pārraidīta bez iepriekšējas Seiko Epson Corporation atļaujas. Šeit ietvertā informācija ir paredzēta izmantošanai tikai attiecībā uz šo EPSON skeneri. EPSON neatbild par šīs informācijas pielietošanu attiecībā uz citiem skeneriem. Ne Seiko Epson Corporation, ne tās filiātes šī izstrādājuma pircēja vai trešo personu priekšā nav atbildīgas par kaitējumu, zaudējumiem, izmaksām vai izdevumiem, kas radušies pircējam vai trešoapersonu priekšā nav atbildīgas par kaitējumu, zaudējumiem, neapzināta šī izstrādājuma nepareiza lietošana, neatļauti veikti remonti, izmaiņas vai modifikācijas šajā izstrādājumā, kā arī (izņemot ASV) Seiko Epson Corporation norādījumu par lietošanu un uzturēšanu neievērošana. (izręmot ASV) Seiko Epson Corporation norădījumu par lietošanu un uzturēšanu neievērošana. Seiko Epson Corporation neatbild ne par kādiem kaitējumiem vai problēmām, kuru iemesls ir jebkāda veida papildaprīkojuma vai izlietojamo materiālu, kas nav Seiko Epson Corporation ražojuma oriģinālie EPSON izstrādājumi vai atzītie EPSON izstrādājumi. Seiko Epson Corporation neatbild par nekādiem kaitējumiem, kuru iemesls ir elektromagnētiskie traucējumi, kas rodas, izmantojot jebkāda veida savienojumu kabeļus, kas nav Seiko Epson Corporation ražojuma atzītie EPSON izstrādājumi. EPSON ir Seiko Epson Corporation reģistrēta preču zīme. Microsoft un Windows ir reģistrētas Microsoft Corporation preču zīmes. Macintosh ir Apple Computer, Inc reģistrēta preču zīme. Digital ICE ir Eastman Kodak Company preču zīme. Vispārīgs paziņojums: Šajā rokasgrāmatā ietvertie citu izstrādājumu nosaukumi lietoti tikai identifikācijas notikā un var būt to attiecīgo īpašnieku prečzīmes. EPSON atsakās no jebkādām tiesībām attiecībā uz šīm

Autortiesības © 2003 Seiko Epson Corporation

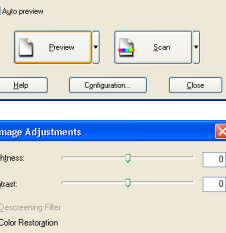

💌 🕂

creen/<u>W</u>eb 📀 Printer

arget Size:

Image Adjustments...

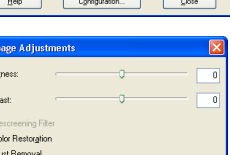

Help Reset Close